# INSTRUKCJA OBSŁUGI

## SurveyLab

Najlepsze narzędzie do badań satysfakcji

# INDEX

| Wprowadzenie                 | 3  |
|------------------------------|----|
| Logowanie                    | 3  |
| Rejestracja                  | 4  |
| Przypomnienie Hasła          | 5  |
| Abonament i Dostępne Pakiety | 6  |
| Nowa Ankieta (Test)          | 8  |
| Projektowanie Ankiety        | 9  |
| <u>Pytania</u>               | 10 |
| Branding:                    |    |
| <u>Skórki Ankiet</u>         | 12 |
| <u>Dodaj Logo</u>            | 13 |
| Logika ankiet:               |    |
| Typy Logiki                  | 14 |
| <u>Dodaj Logikę</u>          | 15 |
| Multi-języczne Ankiety       | 16 |
| Kolektory                    |    |
| Zbieranie Danych             | 17 |
| Typy Kolektorów              | 18 |
| Konfiguracja Kolektorów      | 19 |
| Kontakty                     |    |
| Dodaj Kontakty               | 21 |
| <u>Usuń Kontakty</u>         | 22 |
| Importuj Kontakty            | 23 |
| Eksportuj Kontakty           | 25 |
| Raporty                      | 26 |
| <u>Filtry</u>                | 27 |
| Eksport wyników              | 28 |
| Tabele Krzyżowe              | 30 |
| <u>Mierniki</u>              | 31 |
| Ustawienia Konta             | 32 |
| Integracje                   | 33 |
| Abonament                    | 34 |
| Praca Grupowa                | 35 |
| Panel Badawczy               | 37 |
|                              |    |

### Wprowadzenie

Witaj. Dziękujemy, że wybrałeś SurveyLab. Nasz system umożliwi Ci przeprowadzenie dowolnego badania ankietowego lub testu online. Został on zaprojektowany tak, aby maksymalnie skrócić czas potrzebny na ankiety, zebranie wyników oraz analizę danych.

### Logowanie

Aby zalogować się do systemu naciśnij przycisk **LOGOWANIE**. Wprowadź swoje dane, lub naciśnij Sign in with Google. Poprzednio należy być zarejestrowanym użytkownikiem. Aby przejść do rejestracji wystarczy kliknąć przycisk **REJESTRACJA**.

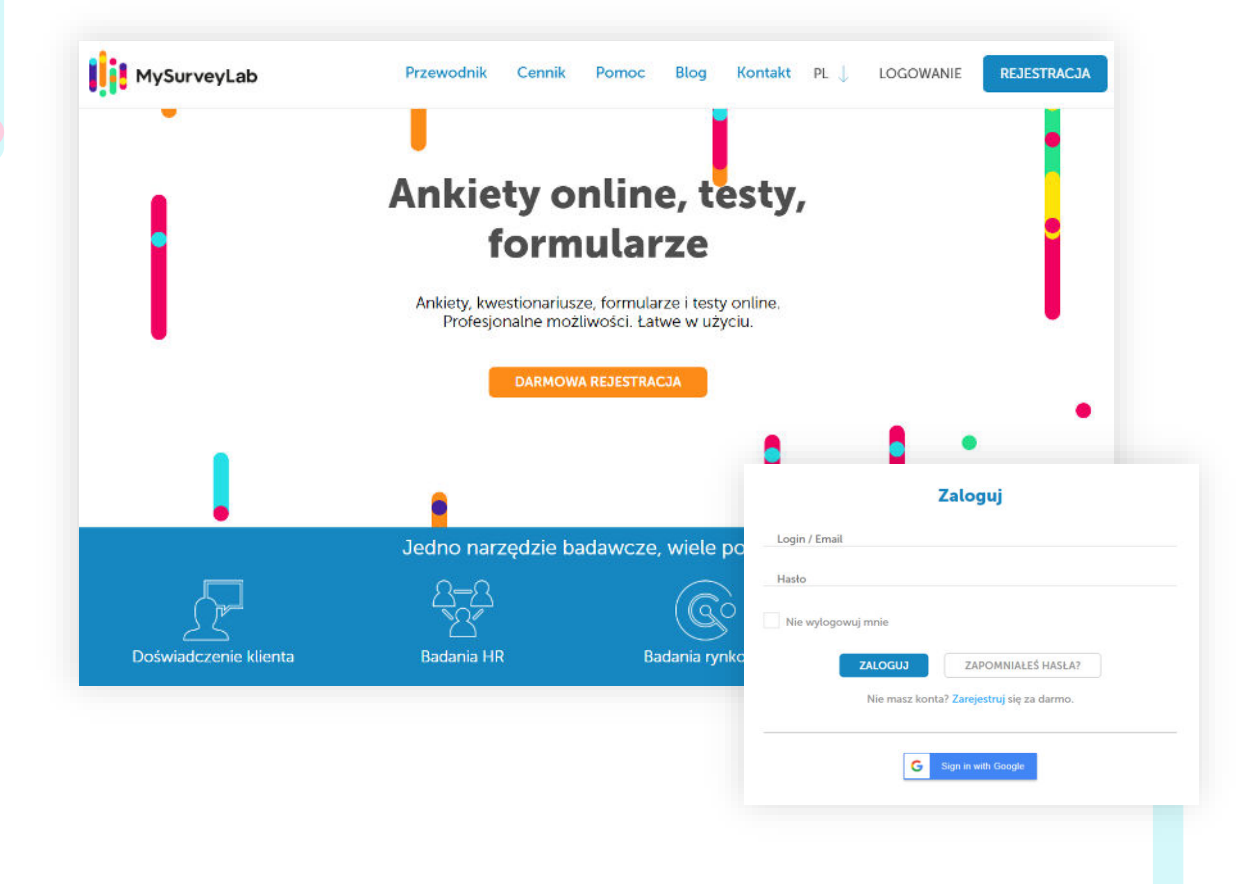

System dostępny jest w dwóch wersjach językowych (Polskiej, Angielskiej). Zmiana języka dostępna jest w dowolnym momencie, aby zmienić język wystarczy kliknąć na odpowiedni symbol języka.

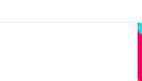

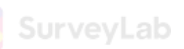

### Rejestracja

Rejestracja jest całkowicie darmowa; aby zarejestrować się w systemie (założyć konto) wystarczy wypełnić krótki formularz lub nacisnąć przycisk Sign Up with Google. Aby w pełni aktywować konto należy klikać na link aktywacyjny wysłany pocztą elektroniczną.

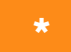

Obowiązkowe pola oznaczone są gwiazdką.

| Załóż konto za darmo. Twórz własne ankiety i testy online.                                                                                                    |                                                                                                    |
|----------------------------------------------------------------------------------------------------|----------------------------------------------------------------------------------------------------|
| Email                                                                                                    |                                                                                                    |
|                                                                                                    |                                                                                                    |
| Hasło                                                                                                    | Gratulujemy! Jesteś już zarejestrowany                                                                                                    |
| Tak, Akceptuję regulamin systemu mysurveylab.com *                                                                                                    | 2                                                                                                    |
|                                                                                                    |                                                                                                    |
| ZAREJESTRUJ                                                                                                    |                                                                                                    |
| Masz już konto? Logowanie.                                                                                                    |                                                                                                    |
| 0 0                                                                                                    |                                                                                                    |
| 14                                                                                                    | START                                                                                                    |
| G Sign in with Google                                                                                                    |                                                                                                    |
|                                                                                                    |                                                                                                    |
| da 📕                                                                                                    | 10 (R)                                                                                                    |
| 100 V                                                                                                    |                                                                                                    |
|                                                                                                    | Witaj.                                                                                                    |
| Witaj,                                                                                                    | Twoje konto MySurveyLab jest już aktywne. Korzystasz obecnie z abonamentu Professional,                                                                                 |
| Cleszymy się widząc Clę wśród naszych użytkowników. Dzięki mysurveylab będziesz mógł<br>tworzyć profesjonalne ankiety i testy online, zbierać wyniki oraz analizować dane w czasie                                                                                                    | który został dla Ciebie włączony za darmo na okres 14 dni. W dowolnym momencie możesz<br>wykupić platną wersję lub zrezygnować z narzędzia.                             |
| rzeczywisłym.                                                                                                    | Jak rozpocząć pracę:                                                                                                    |
| Aby dokończyć proces rejestracji musimy zwenyfikować poprawność Twojego adresu email.<br>Kliknij poniższy link, aby aktywować konto:                                                                                                    | 1. Stwórz ankietę                                                                                                    |
| bites (inservenesis) and installation Text) (see Astronomical instance ador                                                                                                    | <ol> <li>Dodaj kolektor</li> <li>Wyślij zaproszenia do udziału w badaniu</li> </ol>                                                                                     |
| https://inition.com/epipereiracity/seracity/ser | 4. Analizuj wyniki                                                                                                    |
| 906C4CC29814631076I88056800710C6                                                                                                    | Więcej informacji znajdziesz w naszym systemie pomocy na stronie:                                                                                                    |
| Subic-4C2/S41405102/anadosoac02710C01<br>Abyś mógł lepiej poznać nasz produkt uruchomiliśmy dla Ciebie 14 dniowy darmowy okres                                                                                                    |                                                                                                    |
| alocaccusari (application) in aliadobanus ( local<br>Abyš mógł lepiej poznać nasz produkt uruchomiliśmy dla Clebie 14 dniowy darmowy okres<br>testowy.                                                                                                    | PIERWSZE KROKI                                                                                                    |
| alocaccusar resultraliadosana y local<br>Abyš mógł lepiej poznać nasz produkt uruchomiliśmy dla Clebie 14 dniowy darmowy okres<br>testowy.<br>Dziekujemy za korzystanie z mysurveyjab                                                                                                    | PIERWSZE KROKI<br>Jeśli chcesz przetestować abonament Enterprise lub jeśli masz pytania skontaktuj się z nami:<br>satesztimysurwciab com                                |
| alocacc.ym (ac.) trainatobanary (bco)<br>Abyš mógł lepiej poznać nasz produkt uruchomiliśmy dla Ciebie 14 dniowy darmowy okres<br>lestowy.<br>Dziękujemy za korzystanie z mysurveylab<br>- zespół mysurveylab                                                                                                    | PIERWSZE KROKI<br>Jeśli chcesz przetestować abonament Enterprise ub jeśli masz pytania skontaktuj się z nami:<br>saltosółmysurwycłab.com<br>Dziekujemy: że nas wybrajeś |

UWAGI. Jeśli nie otrzymałeś maila aktywacyjnego sprawdź folder SPAM na swojej skrzynce pocztowej. Filtry anty-spam potrafią się pomylić. Dodaj nas do swojej książki adresowej, aby upewnić się za nasze emaile zawsze do Ciebie dotrą.

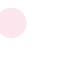

### Przypomnienie hasła

Zapomniałeś hasła? Nie przejmuj się - wpisz swój login, nowe hasło oraz adres email, który jest powiązany z kontem. System automatycznie wyśle link aktywujący nowe hasło na Twoją skrzynkę pocztową. Przejdź po linku i wpisz nowe hasło.

|               | 21 ·····                                                                                                    |                                                     |
|---------------|----------------------------------------------------------------------------------------------------|-----------------------------------------------------|
| Email         |                                                                                                    |                                                     |
|               | WYŚLIJ POWRÓT                                                                                                    |                                                     |
|               | Witaj,<br>Kliknij poniższy link, aby ustawić nowe hasło w mysurveylab :                                                                                                    | hash/                                               |
|               | Obf0383e599167a0f06f85ef29c18d14/<br>Jeśli nie zgłaszałeś potrzeby zmiany hasła po prostu zignoruj ten en<br>bezpieczne. Wiadomości email z linkiem aktywacyjnym są wysyłane<br>powiązany z Twoim kontem mysurveylab. | nail. Twoje dane są<br>i jedynie na adres kontaktov |
|               | w przypadku pytan skontaktuj się z naszym zespołem wsparcia pod<br>support@mysurveylab.com<br>Dziękujemy za korzystanie z mysurveylab<br>- zespół mysurveylab                                                         | adresem                                             |
|               | Ustaw nowe hasło                                                                                                    |                                                     |
| Nowe hasło    |                                                                                                    |                                                     |
| Powtórz hasło |                                                                                                    |                                                     |
|               | ZAPISZ                                                                                                    |                                                     |
|               |                                                                                                    |                                                     |
|               |                                                                                                    |                                                     |
|               |                                                                                                    |                                                     |

### Abonament i Dostępne Pakiety

Rejestracja konta w SurveyLab dostępna jest za darmo. Nie usuwamy zapisanych przez Ciebie ankiet oraz zebranych odpowiedzi.

### **Dostępne Pakiety**

Do wyboru masz cztery abonamenty (Starter, Standard, Professional, Enterprise) dostosowane do różnych potrzeb i zastosowań.

|                                    | Starter                                                                                                    | Standard                     | Professional                 | Enterprise                                                                                                    |
|------------------------------------|----------------------------------------------------------------------------------------------------|------------------------------|------------------------------|----------------------------------------------------------------------------------------------------|
| Projektowanie ankiety              |                                                                                                    |                              |                              |                                                                                                    |
| Liczba ankiet                      | Bez ograniczeń                                                                                                    | Bez ograniczeń               | Bez ograniczeń               | Bez ograniczeń                                                                                                    |
| Liczba pytań                       | Bez ograniczeń                                                                                                    | Bez ograniczeń               | Bez ograniczeń               | Bez ograniczeń                                                                                                    |
| Liczba kontaktów                   | Bez ograniczeń                                                                                                    | Bez ograniczeń               | Bez ograniczeń               | Bez ograniczeń                                                                                                    |
| Szablony ankiet                    | ✓                                                                                                    | ✓                            | ~                            | ✓                                                                                                    |
| Pytania obowiązkowe                | <                                                                                                    | ✓                            | ×                            | ✓                                                                                                    |
| Losowa kolejność<br>odpowiedzi     | ~                                                                                                    | ~                            | ~                            | ~                                                                                                    |
| Dodaj logo                         | <ul> <li>Image: A second second s</li></ul> | ✓                            | ✓                            | <ul> <li>Image: A set of the set of the</li></ul> |
| Skórki ankiet                      | 10                                                                                                    | skórki ankiet<br>użytkownika | skórki ankiet<br>użytkownika | skórki ankiet<br>użytkownika                                                                                                    |
| Zabezpieczenie ankiety<br>hasłem   | ~                                                                                                    | ~                            | ~                            | ~                                                                                                    |
| Zaawansowana logika<br>ankiet      | -                                                                                                    | -                            | ~                            | ~                                                                                                    |
| Zbieranie odpowiedzi               |                                                                                                    |                              |                              |                                                                                                    |
| llość odpowiedzi                   | 1000/miesiąc                                                                                                    | 2500/miesiąc                 | 7000/miesiąc                 | Bez ogranic <mark>zeń</mark>                                                                                                    |
| Ogranicz czas badania              | -                                                                                                    | ~                            | ~                            | ✓                                                                                                    |
| Raporty ankiet                     |                                                                                                    |                              |                              |                                                                                                    |
| Filtry danych                      | ×                                                                                                    | ~                            | ×                            | ✓                                                                                                    |
| Filtry czasowe                     | -                                                                                                    | ✓                            | ✓                            | ✓                                                                                                    |
| Export                             | .CSV                                                                                                    | + .xsl, .xlsx, .SPSS         | + PDF                        | + Power point                                                                                                    |
| Liczba użytkowni <mark>kó</mark> w | 1 użytkownik                                                                                                    | 1 użytkownik                 | 2 użytkowników               | Bez ograniczeń                                                                                                    |

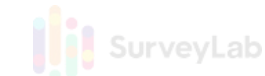

Jeśli ilość przypisanych do danego pakietu "odpowiedzi" okaże się niewystarczająca wystarczy dokupić dodatkowy pakiet odpowiedzi.

Czym są odpowiedzi? Odpowiedzi to nic innego jak wypełnione przez respondenta ankiety. Jako odpowiedzi liczymy jedynie zebrane i zapisane w bazie wyniki ankiet, a nie wysłaną ilość ankiet czy emaili. Dzięki temu płacisz jedynie za rzeczywiście zebrane wyniki.

Aby dowiedzieć się więcej o naszej ofercie sprawdź aktualny cennik na stronie <u>https://www.surveylab.com/</u>

# Nowa Ankieta (Test) Aby stworzyć nową ankietę (test): 1. Zaloguj się do systemu 2. Naciśnij przycisk + DODAJ ANKIETĘ

Teraz możesz dodać pytania ankietowe. Każde pytanie dostaje kodowy numer (Q1, Q2, ...), który nie zamienia się bez względu na dokonane modyfikacje. Kodowe numery są widoczne tylko na projekcie ankiety. Pytania możesz w dowolnym momencie zmodyfikować lub przesunąć w ramach ankiety.

|                               |           |                             |             |                        | - 0      |         |
|-------------------------------|-----------|-----------------------------|-------------|------------------------|----------|---------|
| + DODAJ Z SZABLONU            |           |                             | Ankiety: 50 | szukaj w ankietach 🛛 📿 | 1 z 5 >  | ) 10 🔻  |
|                               | Data 👻    | Nazwa                       |             | Odpowiedzi             | Odp/Impr | Impresj |
| TAGLIZI (+)                   | 30<br>May | Nowa ankieta 2018.05.30     |             | 0                      | 0%       | 0       |
| szukaj                        | 2019      |                             |             |                        |          |         |
| <ul> <li>Marketing</li> </ul> | 17<br>May | Ankieta satysfakcji klienta |             | 1                      | 25%      | 4       |
| NPS                           | 2018      |                             |             |                        |          |         |
| new                           | 14<br>May | New survey 2018.05.14       |             | z                      | 100%     | 2       |
| NCN                           | 2018      |                             |             |                        |          |         |
| e nopus                       | 11<br>May | eNPS                        |             | o                      | 0%       | 0       |
| NPS2                          | 2018      |                             |             |                        |          |         |
| NPS2                          | 10<br>May | New survey 2018.05.10       |             | 5                      | 63%      | 8       |
|                               | 2018      |                             |             |                        |          |         |
|                               | 10<br>May | NPS                         |             | 0                      | 0%       | 0       |
|                               | 2018      |                             |             |                        |          |         |

### Aby stworzyć kopię istniejącej ankiety:

- 1. Otwórz listę ankiet
- 2. Wybierz ankietę, którą chcesz skopiować i kliknij na ikonkę Kopiuj

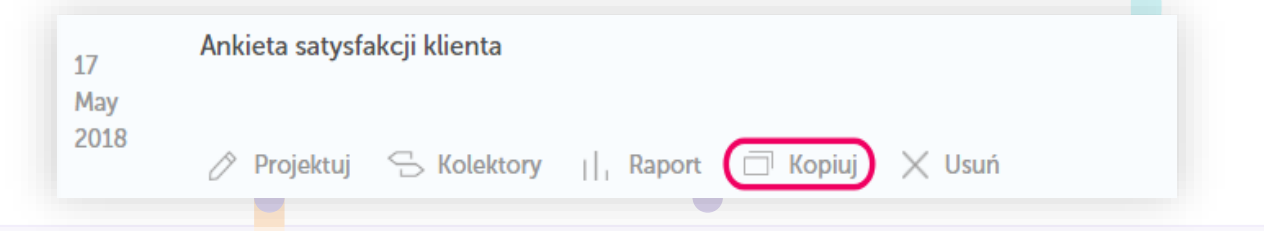

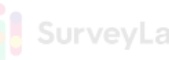

### Projektuj ankietę 💧

SurveyLab udostępnia szereg narzędzi umożliwiających dosto<mark>so</mark>wanie wyglądu ankiety do indywidualnych potrzeb. Będziesz mógł podzielić ankietę na strony, zmienić kolorystykę, dodać logo lub elementy graficzne.

| 000        | 00         | 0000                   | Ab        |                         | 8             | B                      |           |
|------------|------------|------------------------|-----------|-------------------------|---------------|------------------------|-----------|
| Wyboru     | Macierzowe | Macierzowe<br>menu     | Otwarte   | Numeryczne lub<br>suwak | Data lub czas | Multimedia lub<br>opis |           |
| $\bigcirc$ |            |                        | °oc       | P                       | ( )           | 0                      |           |
| NPS        | Ranking    | Przeciągnij i<br>upuść | Heat-mapa | Hot-spot                | Dodaj plik    | O ≪<br>Przenieś dalej  | Bank pyta |

#### Projektuj ankietę:

1. Wybierz ankietę i naciśnij przycisk Projektuj

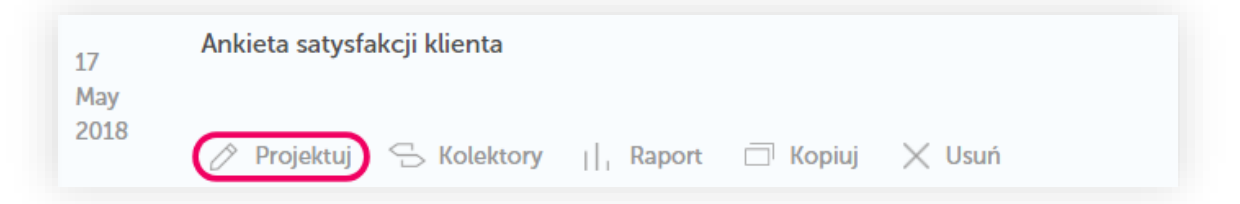

#### Aby edytować nazwę ankiety

- 1. Kliknij na nazwę ankiety (domyślna nazwa to "Nowa ankieta <data>")
- 2. Zmień nazwę, system automatycznie zapisze zmianę

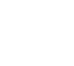

### Pytania

### Aby dodać nowe pytanie:

- 1. Wciśnij przycisk Dodaj pytanie
- 2. Wybierz rodzaj pytania

| Doc | laj pytanie Dodaj stronę Dodaj blok                               |
|-----|-------------------------------------------------------------------|
| Aby | <b>edytować istniejące pytanie:</b><br>1. Wciśnij przycisk Edytuj |
| Q2  | Co najbardziej spodobalo Ci się w naszym serwisie?                |
|     | wpisz odpowiedź                                                   |

### Aby usunąć pytanie:

- 1. Wciśnij przycisk Usuń
- 2. Potwierdź czynność
- Pytanie (oraz zebrane dla tego pytania odpowiedzi) zostanie usunięte z ankiety

| Q2 | Co najbardziej spodobalo Ci się w naszym serwisie? |  |
|----|----------------------------------------------------|--|
|    | wpisz odpowiedź                                    |  |

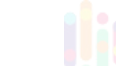

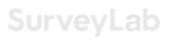

### Pytania

### Aby skopiować pytanie:

- 1. Wciśnij przycisk Kopiuj
- 2. Poniżej kopiowanego pytania zostanie utworzona identyczna kopia

| Q2 | Co najbardziej spodobalo Ci się w naszym serwisie? |  |
|----|----------------------------------------------------|--|
|    | wpisz odpowiedź                                    |  |

### Aby przenieść pytanie:

1. Wciśnij przycisk **Przenieś pytanie**, aby przenieść pytanie o jedno miejsce wyżej lub niżej

| Q2 Co najbar | dziej spodobalo Ci się w naszym | serwisie? |  |
|--------------|---------------------------------|-----------|--|
| I            |                                 |           |  |
| wpisz odp    | owiedź                          |           |  |
|              |                                 |           |  |
|              |                                 |           |  |
|              |                                 |           |  |
|              |                                 |           |  |
|              |                                 |           |  |
|              |                                 |           |  |
|              |                                 | •         |  |
|              |                                 |           |  |
|              |                                 |           |  |

### **Branding: Skórki Ankiet**

Skórka określa wygląd ankiety. Projektując ankietę możesz skorzystać z gotowych skórek lub dostosować wygląd skórki swojej ankiety. Stworzone skórki będziesz mógł zapisać do późniejszego wykorzystania.

#### Aby dodać nową skórkę:

- 1. W lewym menu wybierz Branding
- Wybierz skórkę ankiety, z której chcesz skorzystać lub utwórz nową skórkę
- 3. Wciśnij przycisk **Edytuj**, aby wybrać położenie logo, wielkość czcionki, kolorystykę lub widoczność stopki
- 4. Wprowadź nazwę nowej skórki, w ten sposób będziesz mógł ponownie skorzystać ze stworzonej skórki przy konstruowaniu kolejnej ankiety
- 5. Zmiany zostaną zapisane automatycznie

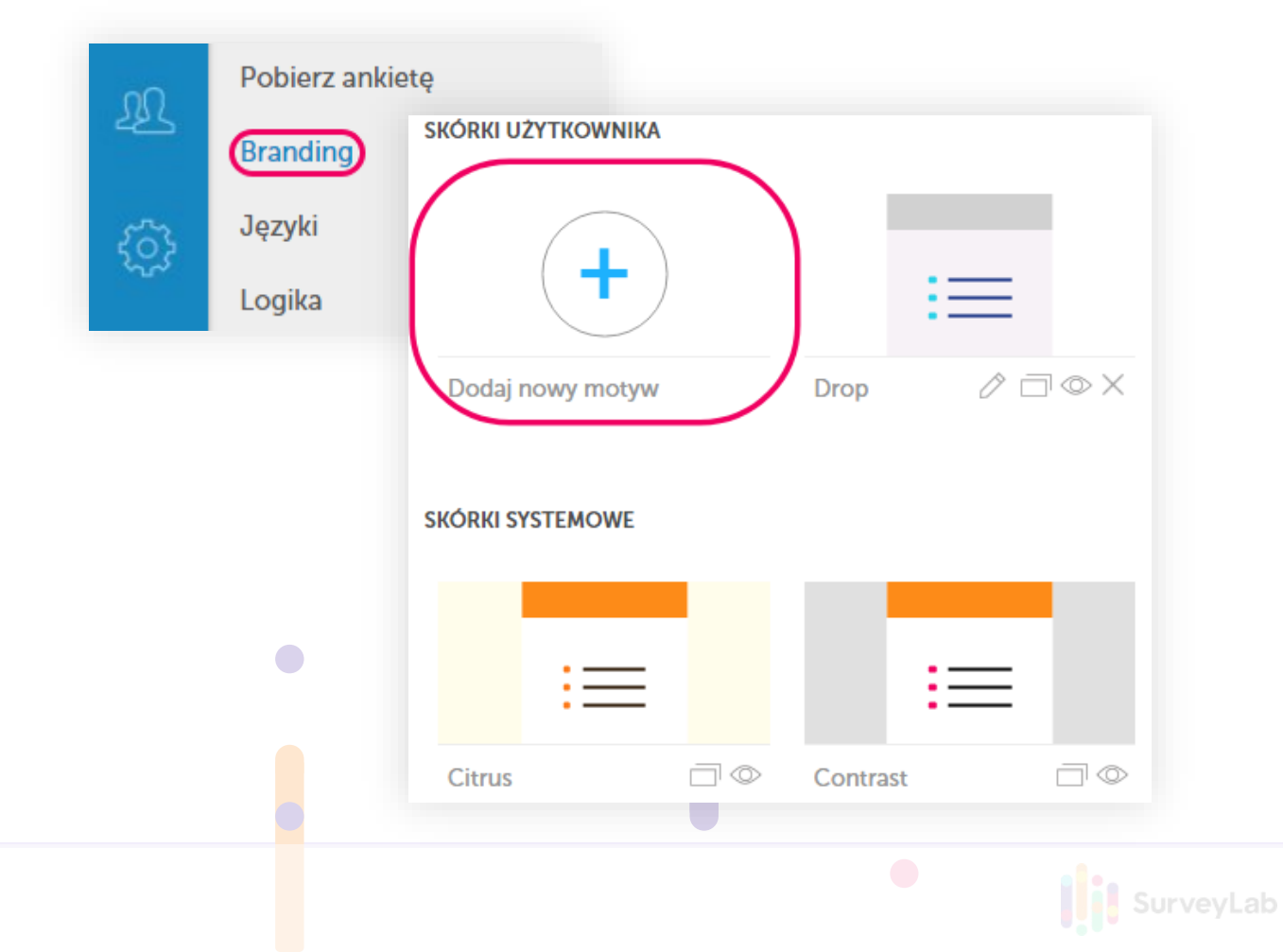

### Branding: Dodaj Logo

Możesz sprawić, że Twoja ankieta online będzie wyglądała profesjonalnie dodając logo. Domyślnie logo jest wyświetlone w prawym górnym rogu ankiety.

### Aby dodać logo:

- 1. Naciśnij przycisk Branding, znajdujący się w lewym menu.
- 2. Utwórz nową skórkę ankiety lub wciśnij przycisk **Edytuj**, aby edytować wybraną gotową skórkę
- 3. Wciśnij przycisk Logo, a następnie Dodaj logo
- 4. Wybierz logo z dysku lub załaduj plik z logo z komputera

| Logo               | •                       |                 |
|--------------------|-------------------------|-----------------|
| Czcionki           | Logo                    | < POWRÓT        |
| Strona powitalna   | Dodai logo              |                 |
| Strony ankiety     |                         |                 |
| Strona zakończenie | Wielkość                | Srednia         |
| Nagłówek           | Położenie logo          | lewa strona 🔹 🔻 |
|                    | Wyświetlaj na PC        |                 |
| зторка             | Wyświetlaj na Tablet    |                 |
| Pytania            | Wyświetlaj na Mobile    |                 |
| Widget             | Wyświetlaj dla ankiet w |                 |
|                    | mailu                   |                 |

### Logika Ankiety: Typy

Logika ankiety pozwala na zaprojektowanie dowolnych warunków logicznych dla ankiety lub testu. Warunki mogą być zbudowane w oparciu o dowolne zdarzenie, takie jak udzielenie odpowiedzi, dane kolektora, dane kontaktu lub rodzaj urządzenia, z którego korzysta respondent wypełniając ankietę.

#### Dostępne rodzaje logiki:

| Logika typu     | Opis                                      |
|-----------------|-------------------------------------------|
| Zakończ ankietę | Kończy ankietę                            |
| Idź do strony   | Przenosi respondenta do określonej strony |
| Ukryj stronę    | Ukrywa wybraną stronę                     |
| Ukryj pytanie   | Ukrywa wybrane pytanie                    |
| Pokaż stronę    | Wyświetla wybraną stronę                  |
| Pokaż pytanie   | Wyświetla wybrane pytanie                 |

#### Dostępne rodzaje reguł:

| Reguła dla: | Opis                                                                |
|-------------|---------------------------------------------------------------------|
| PYTANIE     | Warunki logiczne oparte o pytanie.                                  |
| STRONA      | Warunki logiczne oparte o strony.                                   |
| BLOCK       | Warunki logiczne oparte o bloki stron.                              |
| KOLEKTOR    | Warunki logiczne oparte o dane kolektora.                           |
| KONTAKT     | Warunki logiczne oparte o dane kontaktu                             |
| URZĄDZENIE  | Warunki logiczne oparte o rodzaj urządzenia (pc, tablet, smartfon). |

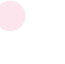

### Logika Ankiety: Dodaj Logikę

#### Aby dodać logikę:

- 1. Zbuduj ankietę (dodaj przynajmniej dwa pytania i jeśli jest to wymagane podziel ankietę na strony)
- 2. Wciśnij przycisk Logika
- 3. Wybierz rodzaj warunku logicznego oraz pytanie, dla którego zostanie utworzona logika
- 4. Wciśnij przycisk + DODAJ REGUŁĘ
- 5. Wybierz jakie zdarzenie będzie uruchamiało logikę (np. pytanie, strona, blok, kolektor, kontakt, urządzenie)
- 6. Ustaw parametry logiki
- 7. Zmiany zostaną zapisane automatycznie

|           | 5000 S                        |               |                                  |     |
|-----------|-------------------------------|---------------|----------------------------------|-----|
| Тур       | ldź do strony                 | •             | P1 Untitled Page                 |     |
|           | ldź do bloku                  | Þ             | P2 Untitled Page                 |     |
|           | Ukryj blok                    | •             | P3 Untitled Page                 |     |
|           | Ukryj stronę                  | Þ             | P4 Untitled Page                 |     |
|           | Ukryj pytanie                 | Þ             | P6 Untitled Page                 |     |
|           | Pokaż blok                    | •             | P5 Untitled Page                 |     |
|           | Pokaż stronę                  | ►             | P7 Untitled Page                 |     |
|           | Pokaż pytanie                 | •             | P8 Untitled Page                 |     |
| Jeżeli    |                               | Logik         | a                                | Орс |
| Pytanie W | lybierz pytanie 🔻             | -             | równe                            | • × |
| Doda      | ij regułę dla: PYTANIE STRONA | A BLOK KC     | DLEKTOR KONTAKT URZĄDZENIE JĘZYK |     |
|           |                               | + DODAJ REGUŁ | Ę                                |     |
|           |                               |               |                                  |     |
|           |                               |               |                                  |     |
|           |                               |               |                                  |     |
|           |                               |               |                                  |     |
|           |                               |               |                                  |     |

### Wielojęzyczne Ankiety

SurveyLab umożliwia tworzenie ankiet online w dowolnym języku, w tym w językach pisanych od prawej do lewej strony takich jak Hebrajski, Arabski czy Perski (Farsi), językach pisanych innymi alfabetami niż łaciński takich jak Japoński, Chiński czy Rosyjski oraz tworzenie wielojęzycznych ankiet online.

#### Aby dodać nową wersje językową ankiety:

- 1. Wciśnij przycisk Języki
- 2. Z rozwijanego menu wybierz język, który chcesz dodać
- 3. Naciśnij USTAW JAKO PUBLICZNY
- 4. Przejdź do projektu ankiety i wprowadź tłumaczenie

| odaj język                                                                                   | wybierz 🔻                                                                              |
|----------------------------------------------------------------------------------------------|----------------------------------------------------------------------------------------|
| ybierz język                                                                                 | Polski                                                                                 |
|                                                                                              |                                                                                        |
|                                                                                              | USUŃ TŁUMACZENIE                                                                       |
|                                                                                              |                                                                                        |
| Ankieta satysfa<br>Tytuł ankiety (widoczny                                                   | kcji klienta<br>dla respondenta)                                                       |
| Ankieta satysfa<br>Tytuł ankiety (widoczny<br>Język                                          | kcji klienta<br>dla respondenta)<br>Polski                                             |
| Ankieta satysfa<br>Tytuł ankiety (widoczny<br>Język<br>B1. testttt                           | kcji klienta<br>dla respondenta)<br>Polski                                             |
| Ankieta satysfal<br>Tytuł ankiety (widoczny<br>Język<br>B1. testttt<br>Dodaj stronę Dodaj st | kcji klienta       dla respondenta)       Polski       ronę powitalną       Dodaj blok |

### Zbieranie Danych

Aby zacząć wysyłkę ankiety, musisz najpierw stworzyć kolektor. Kolektor jest odpowiedzialny za wygenerowanie linku do Twojej ankiety, określa on również sposób zbierania danych. Każda ankieta musi posiadać przynajmniej jeden kolektor, który po stworzeniu należy aktywować, aby móc zbierać odpowiedzi.

#### Aby utworzyć nowy kolektor:

- 1. Wybierz ankietę, dla której chcesz dodać kolektor i wciśnij przycisk **Kolektory**
- 2. Wciśnij przycisk + DODAJ KOLEKTOR

#### Dostępne metody dystrybucji:

- Link URL, Widget WWW. Wybierz tą opcję jeśli chcesz zbierać wyniki za pomocą linku (URL), Facebook, okienka pop-up lub widgetu www.
- Zaproszenia email / SMS. Wybierz tą opcję jeśli chcesz wysłać zaproszenia do udziału w badaniu bezpośrednio z systemu za pomocą maila, SMSa lub ankiety w mailu.
- **Mobile app.** Wybierz ta opcję, aby zebrać odpowiedzi offline korzystając z aplikacji mobilnej.
- 360 feedback

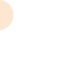

### Typy Kolektorów

SurveyLab udostępnia szereg metod dystrybucji ankiet i testów. Odpowiedzi możesz zbierać za pomocą linka umieszczonego na stronie www, widgetu www, emaila, SMSa, lub naszego systemu mailingowego.

#### Metody dystrybucji:

- Link do ankiety, do dystrybucji za pomocą dowolnego programu pocztowego (np. MS Outlook, Gmail)
- + Link do ankiety na stronę WWW
- + Widget WWW
- + Zaproszenie pop-up do ankiety na stronę WWW
- + Ankieta pop-up na stronę WWW
- + Kod QR
- + Link ankiety wysyłany w mailu
- + Ankietę w mailu (pierwsze pytanie)
- + Ankieta w mailu (cały formularz) BETA
- Mobile app
- + 360 feedback

### Konfiguracja Kolektora

### **USTAWIENIA PODSTAWOWE**

#### Na zakończenie (zachowanie ankiety po zakończeniu badania) :

**Idź do strony**. Respondent zostanie automatycznie przekierowany na wybraną stronę www po zakończeniu badania, np. https://www.surveylab.com

**Pokaż raport**. System automatycznie wyświetli raport z wynikami ankiety po zakończeniu badania.

**Rozpocznij nową odpowiedź**. Respondent zostanie automatycznie przekierowany na pierwszą stronę ankiety po zakończeniu badania.

**Generuj kod konkursowy**. System wygeneruje unikalny kod konkursowy, który zostanie wyświetlony na zakończenie ankiety.

**Screen-out (URL)**. Przekierowanie na wybraną stronę w przypadku kiedy respondent nie spełnia kryteriów selekcji (w logice ankiety została wybrana opcja zakończ badanie dla wybranej odpowiedzi).

**Wiadomość dla ekranu "Ankieta wypełniona"**. Ustaw wiadomość, którą zobaczy respondent, gdy po wypełnieniu ankiety będzie próbował ponownie ją otworzyć, a kolektor ma ustawienie jeden respondent / jedna odpowiedź.

**Wiadomość dla ekranu "Ankieta zamknięta"**. Ustaw wiadomość, którą zobaczy respondent gdy kolektor będzie wyłączony.

#### Powiadomienia o odpowiedziach:

Ustaw częstotliwość powiadomień dla ankiet i testów - brak, natychmiastowe, godzinowe, dzienne, tygodniowe.

#### **OGRANICZENIE ODPOWIEDZI**

Jeden respondent / wiele odpowiedzi. Zdecyduj czy respondent będzie mógł wypełnić ankietę raz lub wiele razy (wiele ankiet dla jednego badania, przydatne w ankietach uruchamianych w trybie kiosk). Ustawienie "wyłączone" oznacza, że tylko jedna odpowiedź dla jednej ankiety jest możliwa. Ustawienie "włączone" oznacza, że dopuszczalne jest wiele odpowiedzi dla jednej ankiety

Zablokuj powrót do poprzedniej strony. Zdecyduj czy respondent będzie mógł wrócić na poprzednią stronę ankiety.

Czas na odpowiedź. Ustaw maksymalny czas na wypełnienie ankiety.

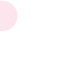

### Konfiguracja Kolektora

#### **OGRANICZENIE BADANIA**

**Całkowity limit odpowiedzi**. Pozwala zdefiniować maksymalną dozwoloną ilość odpowiedzi dla ankiety.

Przekroczony limit (URL). Opcja przekierowania dla przekroczonego limitu odpowiedzi.

**Ustaw czas dostępności badania. Badanie dostępne do**. Pozwala zdefiniować maksymalny czas dostępności badania. Po tym czasie badanie zostanie automatycznie zamknięte.

#### **OPCJE ZABEZPIECZEŃ**

**Szyfrowanie SSL**. Pozwala włączyć szyfrowanie dostępu do ankiety za pomocą SSL (Secure Socket Layer).

Zabezpieczenie hasłem. Zabezpieczenie dostępu do ankiety hasłem.

Zabezpieczenie tokenem. Zabezpieczenie dostępu do ankiety tokenem.

Filtrowanie IP. Ograniczenie lub zezwolenie na dostęp do ankiety dla wybranych adresów IP.

#### **OPCJE INTEGRACJI**

**ID Odpowiedzi**. Pozwala zewnętrznej aplikacji (np. system CRM, eShop, Portal) na sterowanie sposobem zbierania odpowiedzi ankiet online.

### Kontakty: Dodaj Kontakty

Dzięki Kontaktom będziesz mógł tworzyć imienne ankiety, śledzić status prowadzonego badania oraz identyfikować osoby wypełniające ankietę.

Kontakty umożliwiają przechowywanie adresów email, telefonów or<mark>az</mark> innych danych, grupowanie, kopiowanie, eksportowanie i importowanie danych z pliku.

#### Aby dodać nowy kontakt:

- 1. Przejdź do zakładki Kontakty
- Wciśnij przycisk + DODAJ KONTAKT lub skorzystaj z opcji Importuj kontakty, aby importować listę kontaktów

| Data utworzenia    |           |                 |   |
|--------------------|-----------|-----------------|---|
| Email              | example@  | mysurveylab.com |   |
| Imię               | Jan       |                 |   |
| Nazwisko           | Kowalski  |                 |   |
| Telefon            | 123456789 | 9               |   |
| Język (symbol ISO) | Pols      | <u>TAGI (6)</u> | Ð |
|                    | _         | szukaj          |   |
|                    |           | • EXAMPLE       |   |
|                    |           |                 |   |

- 1. Przejdź do wyszukiwarki adresów, która znajduje się z górnej części strony
- 2. Wpisz szukane słowo (np. \*@gmail.com, Dyrektor\*, \*ka\*, Anna)
- 3. Wci<u>śn</u>ij ENTER

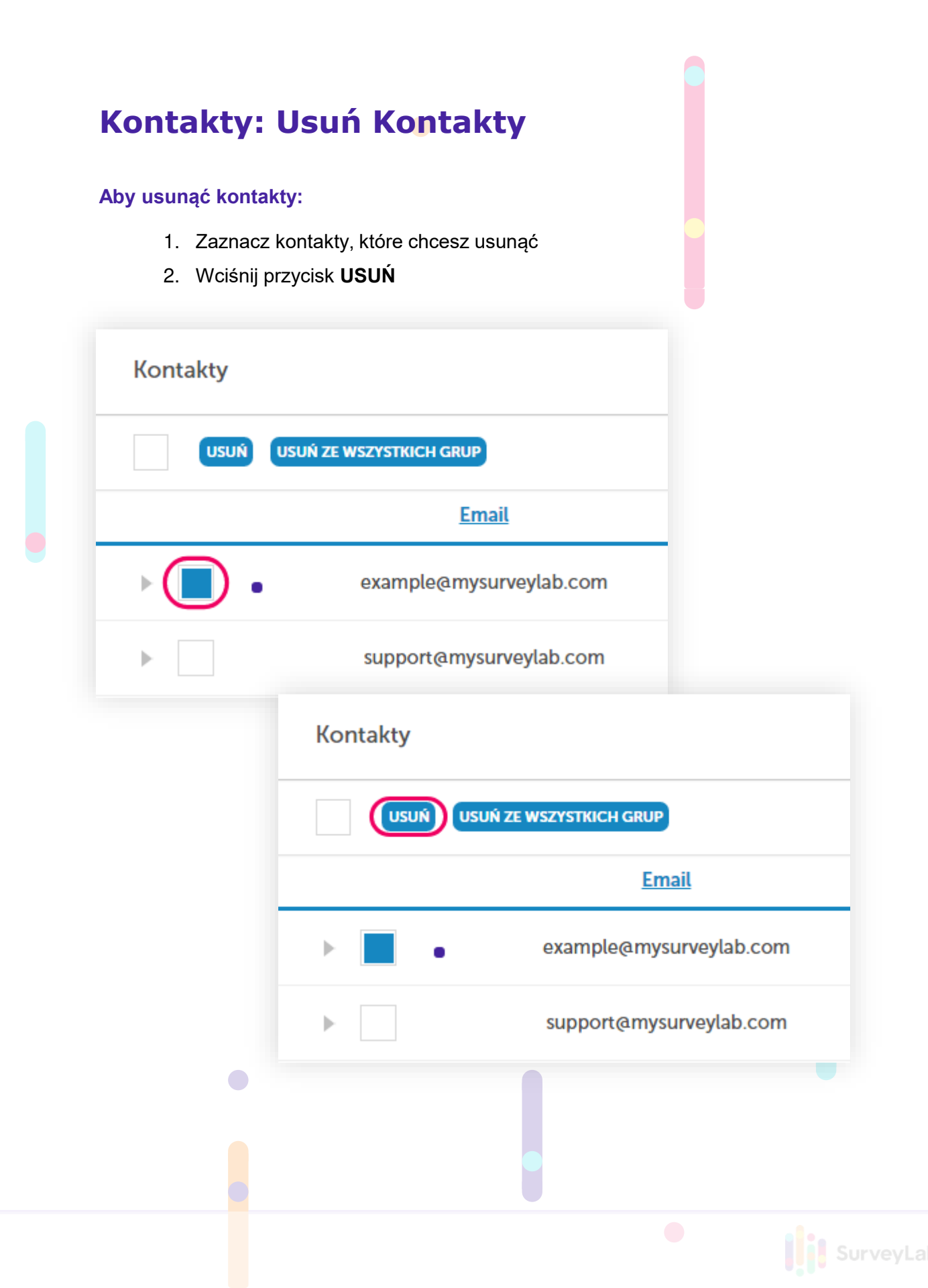

### Kontakty: Importuj Kontakty

Dzięki tej opcji będziesz mógł wczytać do systemu listę kontaktów z pliku txt lub csv. Opcja importu kontaktów jest dostępna w lewym menu <u>Kontakty | Importuj kontakty</u>.

Aby importować kontakty możesz skorzystać z dwóch opcji.

#### **OPCJA 1. Importuj kontakty (z pliku)**

- 1. W lewym menu wybierz opcję Kontakty | Importuj kontakty
- Ustaw separator oraz sposób kodowania znaków (dla języka polskiego należy wybrać Windows-1250)
- 3. Wybierz plik z kontaktami, które chcesz importować. Jeśli plik zawiera nagłówek zaznacz tą opcję.
- 4. Zaznacz grupy, do których mają zostać dodane kontakty
- 5. Wciśnij przycisk PODGLĄD, a następnie IMPORTUJ

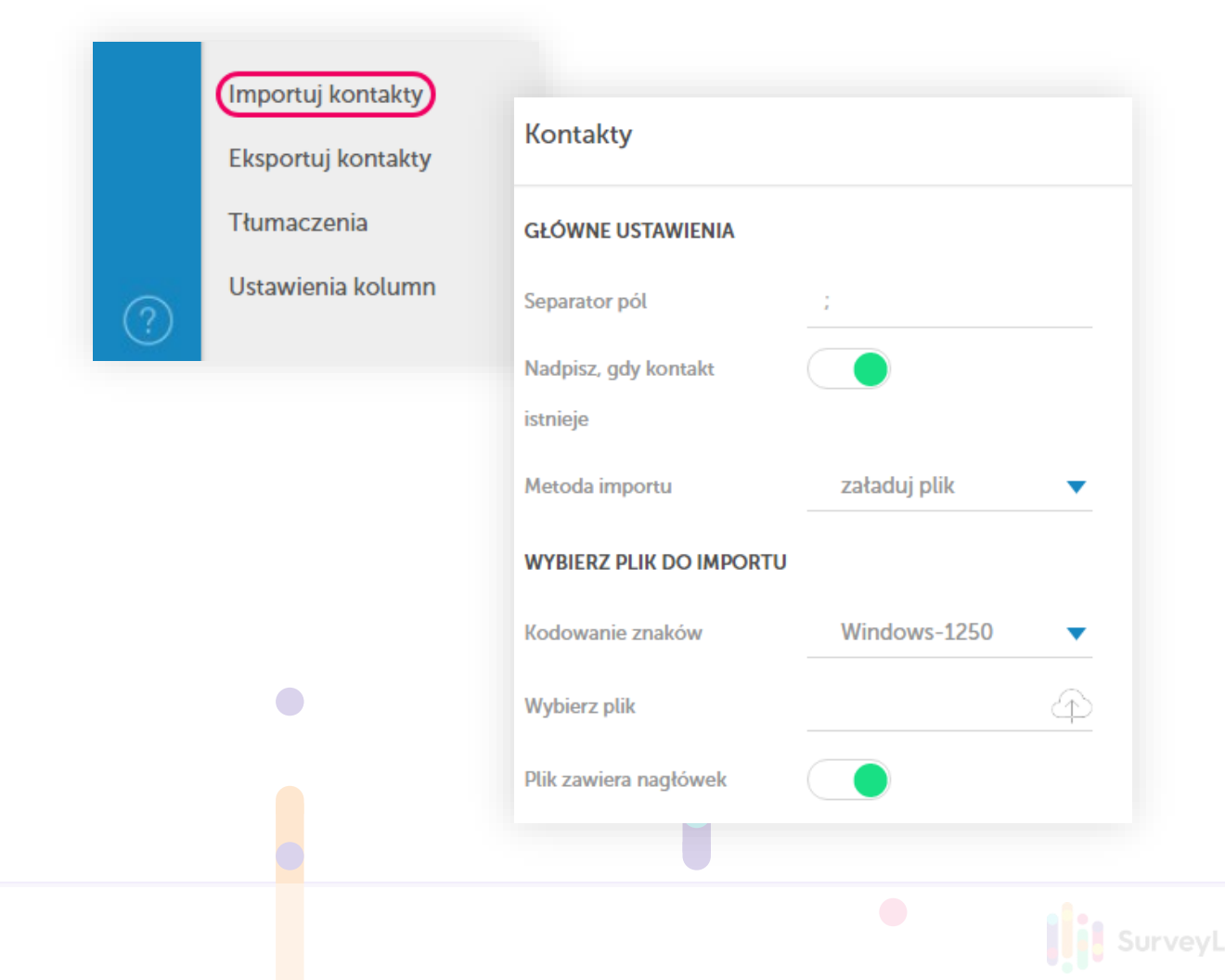

### Kontakty: Importuj Kontakty

### OPCJA 2. Importuj kontakty (Wklej ręcznie)

- 1. W lewym menu wybierz opcję Kontakty | Importuj kontakty
- 2. Wybierz metodę importu Wklej
- 3. Ustaw separator a następnie wpisz lub wklej kontakty, które mają być importowane
- 4. Wciśnij przycisk PODGLĄD, a następnie IMPORTUJ

|   | Tłumaczenia       | Kontakty                  |
|---|-------------------|---------------------------|
|   | Ustawionia kolumn |                           |
| ? | Ostawienia kotumn | GŁÓWNE USTAWIENIA         |
|   |                   | Separator pól ;           |
|   |                   | Nadpisz, gdy kontakt      |
|   |                   | istnieje                  |
|   |                   | Metoda importu wklej      |
|   |                   | WKLEJ LUB WPISZ KONTAKTY  |
|   |                   | Wklej kontakty oddzielone |
|   |                   | separatorem               |
|   |                   |                           |
|   |                   |                           |
|   |                   |                           |

### Kontakty: Eksportuj Kontakty

Dzięki tej funkcji będziesz mógł pobrać wszystkie lub wybrane kontakty do pliku txt. Opcja eksportu kontaktów jest dostępna w lewym menu **Eksportuj kontakty** 

#### Aby eksportować kontakty:

- 1. W lewym menu wybierz opcję Kontakty | Eksportuj kontakty
- 2. Zaznacz tagi (grupy) kontaktów, które chcesz eksportować lub wybierz <u>Wszystkie TAGI</u> jeśli chcesz eksportować wszystkie kontakty
- 3. Wybierz separator znaków. Domyślnie ustawiony jest średnik (;)
- 4. Wybierz pozycje, które mają być eksportowane
- 5. Wciśnij przycisk Eksportuj

|        | Importuj kontakty<br>Eksportuj kontakty |           |
|--------|-----------------------------------------|-----------|
|        | Tłumaczenia                             |           |
| $\sim$ | Ustawienia kolumn                       |           |
| (?)    | Kontakty                                |           |
|        | Ustaw opcje do eksportu kontaktów       |           |
|        | Wybierz TAG                             | EXAMPLE 🗸 |
|        | Separator pól                           | ;         |
|        | Wybierz pola do eksportu                |           |
|        | Email                                   |           |
|        | Rezygnacja                              |           |
|        | Imię                                    |           |
|        | Nazwisko                                |           |
|        |                                         |           |

### Raporty

SurveyLab udostępnia szereg narzędzi analitycznych pozwalających na wykonanie podstawowej analizy wyników badania ankietowego bezpośrednio w systemie.

### **GRAPHICAL REPORTS**

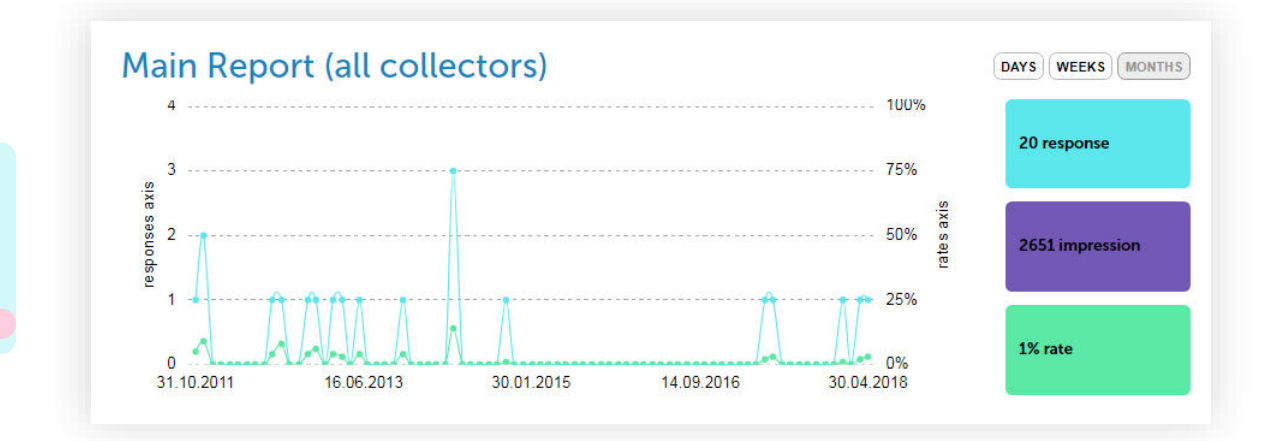

#### Aby otworzyć raport i rozpocząć analizę danych :

- 1. Wybierz ankietę, dla której chcesz obejrzeć raport
- 2. Wciśnij przycisk Raport
- Wyświetli się raport sumaryczny pokazujący zagregowane odpowiedzi dla całej ankiety. Jeśli chcesz obejrzeć indywidualne odpowiedzi udzielone przez respondentów przejdź do zakładki Lista odpowiedzi

UWAGI. Na Liście odpowiedzi wyświetlają się wszystkie opcje odpowiedzi, łącznie z tymi, nie wybranymi przez respondenta. Wybrane odpowiedzi są zaznaczone.

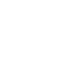

### Raporty: Filtry

Funkcja pozwala na filtrowanie zebranych danych w oparciu o dowolny parametr (wariant odpowiedzi). Dzięki filtrom łatwo sprawdzisz jak na pytania odpowiedziała określona grupa osób np. kobiety w wieku 20 - 30 lat.

#### Aby utworzyć filtr:

- 1. Wciśnij przycisk Kopiuj raport, aby utworzyć kopię raportu
- 2. Wciśnij przycisk Filtry
- 3. Wybierz kolektory, które chcesz uwzględnić w wynikach
- 4. Ustaw parametry filtra
- 5. Filtr zostanie zapisany automatycznie

| දරූ Udo<br>Pow | stępnij<br>iadomienia                    |         |
|----------------|------------------------------------------|---------|
| Tabe           | ele krzyżowe                             |         |
| Filtry         |                                          |         |
| _              | FILTROWANIE PO CZASIE WYPEŁNIENIA ANKIET | Y       |
|                | Aktywuj                                  |         |
|                | Ukryj odpowiedzi z czasem                | MM _ SS |
|                | krótszym niż:                            |         |
|                | Ukryj odpowiedzi z czasem                | MM _ SS |
|                | dłuższym niż:                            |         |

UWAGI. Aby dodać filtr musisz wcześniej utworzyć kopię raportu.

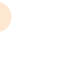

### Eksport Wyników

Funkcja eksportu wyników przeznaczona jest dla wymagających użytkowników, dla których możliwości analityczne SurveyLab są niewystarczające.

Dane można pobrać następujących formatach :

| .csv  | Starter      | Comma Separated Values. Plik<br>tekstowy, w którym wartości<br>rozdzielane są przecinkiem lub<br>średnikiem. |
|-------|--------------|----------------------------------------------------------------------------------------------------|
| .xls  | Standard     | Plik MS Excel.                                                                                               |
| .xlsx | Standard     | Plik MS Excel. Format Excel 2007 lub nowszy.                                                                 |
| .por  | Standard     | Plik SPSS                                                                                                    |
| .sav  | Standard     | Plik SPSS                                                                                                    |
| .pptx | Professional | Plik MS PowerPoint file.                                                                                     |
| .pdf  | Professional | PDF                                                                                                    |

UWAGI. Pliki eksportu z wynikami ankiet są aktualizowane w czasie rzeczywistym lub w odstępach czasu, które zależą od wielkości raportu :

raport poniżej 1000 odpowiedzi - w czasie rzeczywistym raport 1001 - 5000 odpowiedzi - co 3 godzin raport 5001 - 50000 odpowiedzi - co 6 godzin raport powyżej 50001 odpowiedzi - co 24 godzin

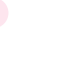

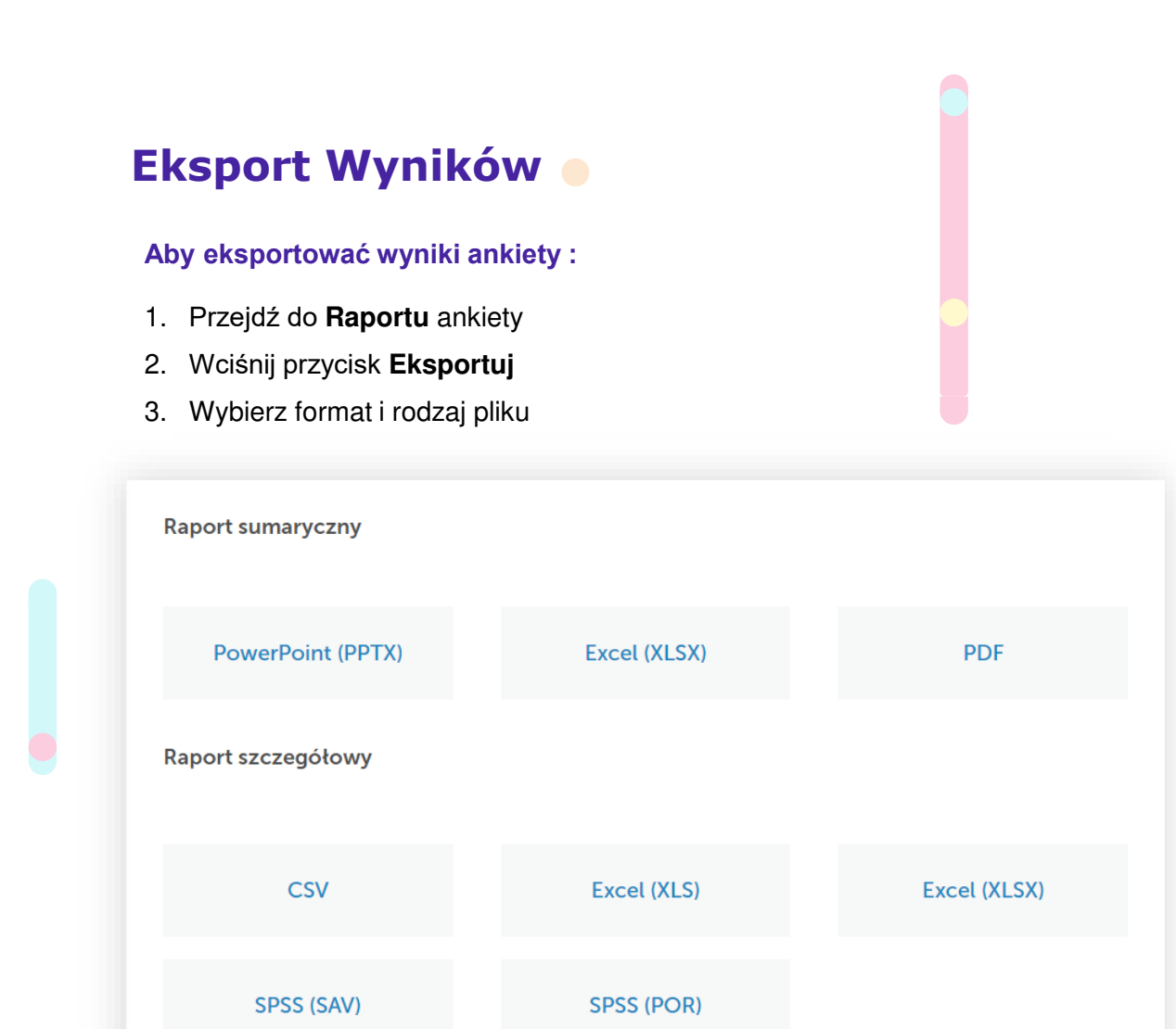

UWAGI. Jeśli twój program nie interpretuje poprawnie polskich znaków narodowych zakodowanych w UTF-8, zalecamy skorzystanie z kodowania <u>windows-1250</u>.

UWAGI. Eksportowane z SurveyLab pliki to tzw. pliki płaskie (flat). Takie pliki nie zawierają znaków ENTER w zestawie danych, dzięki czemu są poprawnie czytane i importowane przez MS Excel.

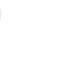

### Tabele Krzyżowe

SurveyLab umożliwia analizę korelacji między różnym zmiennymi oraz tworzenie wielowymiarowych tabel krzyżowych.

#### Aby stworzyć tabelę krzyżową:

- 1. Przejdź do raportu ankiety
- 2. Wyciśnij przycisk Tabela krzyżowa
- 3. Naciśnij przycisk +DODAJ TABELĘ
- 4. Dodaj zmienne, które chcesz analizować

|                  |                |          |         | Q2. What is | your age? |         |         |    |
|------------------|----------------|----------|---------|-------------|-----------|---------|---------|----|
|                  |                | Under 18 | 18 - 24 | 25 - 34     | 35 - 44   | 45 - 54 | Over 54 | No |
|                  | Definitely yes | 4(3%)    | 5(3%)   | 3(2%)       | 5(3%)     | 1(1%)   | 1(1%)   | 19 |
|                  | Probably yes   | 0(0%)    | 6(4%)   | 8(5%)       | 5(3%)     | 3(2%)   | 1(1%)   | 23 |
| Q7. Would you re | Not sure       | 2(1%)    | 5(3%)   | 10(6%)      | 4(3%)     | 2(1%)   | 2(1%)   | 25 |
|                  | Probably no    | 0(0%)    | 1(1%)   | 0(0%)       | 0(0%)     | 0(0%)   | 1(1%)   | 2  |
|                  | Definitely no  | 2(1%)    | 2(1%)   | 1(1%)       | 0(0%)     | 1(1%)   | 0(0%)   | 6  |
|                  | No             | 8        | 19      | 22          | 14        | 7       | 5       |    |

Tylko pytania pojedynczego oraz wielokrotnego wyboru mogą być dodane do tabeli krzyżowej. Pod względem analitycznym jest obojętne jak zostaną zaprezentowane dane (kolumny / wiersze).

Pod tabelą prezentowany jest wynik testu chi-kwadrat. Test jest wykorzystywany do badania zgodności zmiennych mierzalnych i niemierzalnych.

UWAGI. Aby stworzyć tabelę krzyżową musisz dodać przynajmniej jedną zmienną w kolumnach oraz jedną w wierszach.

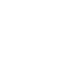

### Mierniki

Mierniki umożliwiają tworzenie złożonych wskaźników takich jak CSI (Customer Satisfaction Index), składających się z wielu pytań o różnej wadze oraz budowanie testów online.

#### Aby dodać nowy miernik:

- 1. Wciśnij przycisk Mierniki
- 2. Wciśnij przycisk + DODAJ MIERNIK
- Wpisz nazwę miernika oraz wybierz typ prezentacji wyników (procenty lub punkty)
- 4. Dodaj pytania
- 5. Zmiany zostaną zapisane automatycznie

| INFORMACJE OGÓLNE             |                      |
|-------------------------------|----------------------|
| Nazwa miernika                | wpisz nazwę miernika |
| Prezentacja wyniku            | procenty             |
| Ankieta satysfakcji klienta 🔍 |                      |

UWAGI. Mierniki bazują na punktacji przypisanej do pytań ankietowych. Punktację należy dodać przed uruchomieniem ankiety. Jeśli dana opcja odpowiedzi ma być pominięta w kalkulacji wyniku, jako punktację należy wpisać NA.

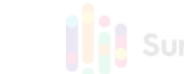

### Ustawienia Konta 🗕

W tej części systemu możesz zmienić swoje dane kontaktowe, adres email lub dane do faktury. Aby to zrobić wejdź do aplikacji Konto | Ustawienia konta.

#### DANE DO FAKTURY

Jeżeli chcesz otrzymać fakturę za zakupione usługi, wypełnij poniższy formularz podając pełną nazwę firmy, dokładny adres oraz numer NIP. System automatycznie pobierze dane z formularza podczas generowania faktury..

#### **USTAWIENIA SYSTEMU**

**Domyślny język**. SurveyLab automatycznie rozpoznaje i dostosowuje język systemu do języka przeglądarki internetowej. Możesz na stałe zmienić język pracy systemu na inny niż język pracy przeglądarki.

**Format daty**. Ponieważ w różnych krajach obowiązują inne formaty zapisu daty możesz je odpowiednio skonfigurować. Do wyboru masz opcje DD-MM-YYYY, MM-DD-YYYY, YYYY-MM-DD, gdzie DD oznacza dzień, MM - miesiąc, a YYYY - rok.

**Strefa czasowa**. Wybierz strefę czasową, w której aktualnie się znajdujesz. Jest to przydatne jeśli definiujesz datę zakończenia ankiety. System dostosowuje daty zakończenia zbierania danych do ustawień Twojej strefy czasowej.

Automatycznie usuwaj kontakty starsze niż. Ustaw automatyczne czyszczenie bazy kontaktów co 3, 6 lub 12 miesięcy.

Kody znaków dla eksportu. Funkcja umożliwia dodanie dodatkowy stron kodowych dla eksportu znaków pisarskich. Domyślnie ustawioną stroną kodową jest UTF-8 (Unicode).

### Integracje

Gotowe do użycia integracje z różnymi systemami i narzędziami, w tym Slack, Zendesk, Dropbox, Google Analytics, LiveChat, FTP.

Aby skorzystać z jednej z dostępnych integracji:

- 1. Przejdź do zakładki Konto
- 2. Wciśnij przycisk Integracje
- 3. Uzupełnij dane wymagane do integracji
- 4. zmiany zostaną zapisane automatycznie

#### Możesz stworzyć takie integracje:

- 1. Integracja z Zendesk
- 2. Integracja z Slack
- 3. Integracja z Google analytics
- 4. Integracja z Dropbox

| Mailing account      |
|----------------------|
| Integrations         |
| Manage users         |
| Dessured management  |
| ZENDESK INTEGRATION  |
| Zendesk API token    |
| Zendesk user login   |
| Zendesk REST API URL |
|                      |
| SLACK INTEGRATION    |
| Slack API token      |
|                      |
|                      |
|                      |

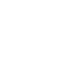

### Abonament

Do wyboru masz cztery abonamenty (Starter, Standard, Professional, Enterprise) dostosowane do różnych potrzeb i zastosowań.

Rejestracja konta w SurveyLab dostępna jest za darmo. Nie usuwamy zapisanych przez Ciebie ankiet oraz zebranych odpowiedzi.

#### Aby kupić abonament:

- 1. Zarejestruj darmowe konto
- 2. Przejdź do zakładki ABONAMENT
- 3. Wybierz jeden z dostępnych pakietów (<u>Starter, Standard, Professional, Enterprise</u>)
- 4. Potwierdź dane do faktury i wybierz sposób płatności
- 5. Wciśnij przycisk PRZEJDŹ DO PŁATNOŚCI, aby dokończyć transakcję

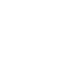

### Praca Grupowa

SurveyLab umożliwia pracę grupową oraz korzystanie przez wiele osób z jednego konta. Dzięki temu będziesz mógł pracować nad ankietą razem z zespołem, podwykonawcą lub klientem. Możesz sam zdecydować jakie uprawnienia będą mieli poszczególni użytkownicy. Każdy użytkownik posiada swój własny login z przypisaną do niego rolą (administrator, manager, edytor, gość).

#### Aby zarządzać użytkownikami :

- 1. Przejdź do zakładki Konto
- 2. Wciśnij przycisk Użytkownicy

| Dodaj nowego użytkownika |   |              |  |
|--------------------------|---|--------------|--|
| mię                      |   |              |  |
| Nazwisko                 |   |              |  |
| Email                    |   |              |  |
| Rola                     | _ | wybierz rolę |  |
| Hasło                    |   |              |  |
|                          |   |              |  |
|                          |   |              |  |
|                          |   |              |  |
|                          |   |              |  |

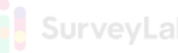

### Praca Grupowa

#### Zarządzanie uprawnieniami konta:

- **Dostęp.** Wybierz, aby edytować dostęp do wybranych ankiet lub tagów (grup ankiet)
- Rola. Wybierz, aby edytować dane użytkownika oraz przypisać rolę
- Usuń. Wybierz, aby usunąć użytkownika

### Do wyboru są następujące rodzaje ról:

|                                             | Admin    | Manager                                                                                                    | Edytor   | Ankieter | Gość |
|---------------------------------------------|----------|----------------------------------------------------------------------------------------------------|----------|----------|------|
| Projektowanie ankiet                        |          |                                                                                                    |          |          |      |
| Przeglądanie ankiet                         | <b>~</b> | ~                                                                                                    | <b>~</b> | -        | ~    |
| Edycja ankiet                               | ~        | ~                                                                                                    | ~        | -        | -    |
| Zbieranie wyników                           |          |                                                                                                    |          |          |      |
| Tworzenie kolektora                         | ~        | ×                                                                                                    | -        | -        | -    |
| wypełnianie ankiet<br>(kolektor Mobile app) | ~        | ~                                                                                                    | ~        | ~        | ~    |
| Analiza wyników                             |          |                                                                                                    |          |          |      |
| Przeglądanie raportów                       | ~        | <ul> <li>Image: A second second s</li></ul> | ×        | -        | ~    |
| Współdzielenie i eksport<br>wyników         | ~        | -                                                                                                    | -        | -        | -    |
| Konto                                       |          |                                                                                                    |          |          |      |
| Edycja ról (profili)                        | ~        | -                                                                                                    | -        | -        | -    |
| Usuwanie konta                              | •        | -                                                                                                    | -        | -        | _    |

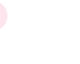

### Panel Badawczy

Dzięki współpracy z liderami rynku, w tym m.in. z firmami Cint i ResearachNow, udostępniany przez nas panel badawczy online daje dostęp do ponad 100 M panelistów (w tym ponad 1 mln w Polsce) w 150 krajach.

#### **DLA KOGO**

Panel badawczy online to najlepsze narzędzie wszędzie tam gdzie potrzebny jest dostęp do określonej grupy respondentów np. właściciele samochodów nie starszych niż trzy lata. Usługa skierowana jest przede wszystkim do:

- Dyrektorów marketingu i sprzedaży
- Agencji badawczych
- Przedsiębiorców
- Badaczy
- Planistów i analityków

#### ZALETY

Profesjonalne i kompletne narzędzie badawcze. Działamy nieprzerwanie od 2009 roku. Posiadamy ponad osiem lat doświadczeń w dostarczaniu narzędzi i usług badawczych.

- Realizacja badań za pomocą surveylab.com
- Szybkie wyniki. Większość badań jesteśmy w stanie zakończyć w czasie krótszym niż 3 dni.
- Bogate możliwości doboru próby (wiek, płeć, kraj, miasto, wykształcenie, zawód, dochód, status małżeński, liczba dzieci, stosunek do palenia, dostęp do samochodu, ...)
- Wysoka jakość panelu, potwierdzona certyfikacją ISO 20252.

#### **MOŻLIWOŚCI PROFILOWANIA PRÓBY**

- Demografia (kraj, region, płeć, wiek, wykształcenie, ...)
- Struktura gospodarstwa domowego (liczba dzieci, wiek dzieci, dochód, ...)
- Zawód (wielkość firmy, branża, doświadczenie, ...)
- Transport (dostęp do samochodu, dostęp do motoru, ...)
- Inne (okulary / szkła kontaktowe, stosunek do palenia, zwierzęta domowe...)

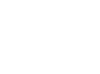

### Aplikacja mobilna 🔵

SurveyLab umożliwia zbieranie danych offline z wykorzystaniem aplikacji mobilnej na systemy Android oraz iOS.

#### Aby skorzystać z aplikacji:

- Pobierz aplikację (z Google Play lub Apple Store) na swój telefon lub tablet
- Zaloguj się do aplikacji korzystając ze swoich danych logowania SurveyLab

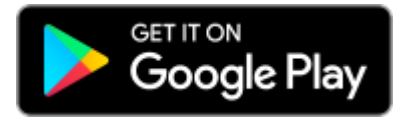

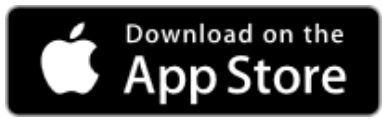

UWAGI. Aby zalogować się do aplikacji musisz być online. Po zalogowaniu się i pobraniu ankiet możesz rozłączyć się z siecią. Aplikacja będzie pamiętała Twoje dane logowania oraz pobrane ankiety. Wypełnione ankiety zostaną synchronizowane jak ponownie połączysz się z siecią.

Aby wyświetlić ankietę w aplikacji mobilnej musisz zapisać i aktywować kolektor mobilny

#### Aby dodać kolektor mobilny:

- 1. Utwórz kolektor
- 2. W ustawieniach kolektora jako metodę dystrybucji wybierz Mobile app

UWAGI. Dla jednej ankiety możesz utworzyć jeden kolektor typu Mobile app.

Aplikacja mobilna obsługuje następujące rodzaje pytań :

- 1. Pytania wyboru
- 2. Pytania otwarte
- 3. Pytania NPS
- 4. Pytania dodaj zdjęcie

Proszę pamiętaj, że inne rodzaje pytań (np. pytanie macierzowe, pytanie przeciągnij i upuść) nie będą wyświetlane w aplikacji mobilnej.

Aplikacja działa pod kontrolą systemów Android (4.1) lub iOS (9.0).

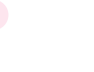

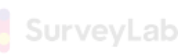